# JPA全国圧入協会「Web会場」

## 参加の手引き

2020年10月8日版

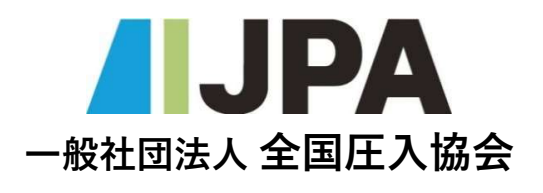

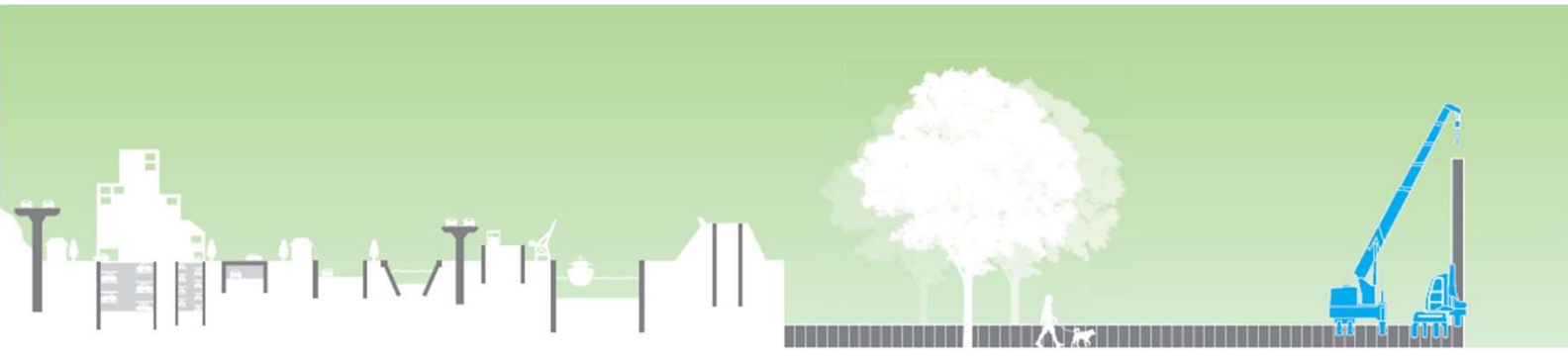

はじめに

このたびはJPA全国圧入協会主催の「Web会場」へのお申込みありがとうございます。

一般社団法人全国圧入協会(以後JPAと称す)では油圧式杭圧入引抜機を用いた「圧入工法」に関 する様々な講習会、現場見学会及び、資格認定試験などを実施し、多くの関係者の皆様にご利用 いただいております。

本書は、「Zoom」アプリケーションを使用して行う、オンラインでの講習会「Web会場」の視聴 方法および操作方法などについて説明しています。

JPA主催の「Web会場」は、JPA本部と参加者の皆様をオンラインでつなぎ、リアルタイムで参加 いただき、講師への質問・解答などのコミュニケーションも可能なサービスです。

#### 受講に際しての注意事項

お申し込みの前には、受講に必要な環境が準備できるか否かの確認を必ず行なってください。

また、Zoomを用いて本講義を受講するにあたり、受講者は自己の責任で受講方法等を事前に確認し、受講できる環境を整えてください。受講当日、受講者のPC環境等に起因する通信不良のために講義を受講できなかった場合、受講料の返還、修了証書の発行はできませんのでご了承ください。

#### Zoom接続事前テストのご案内

JPA主催「Web会場」に参加する前にZoomに慣れる機会としてお役立てください。

① JPA本部との接続(案内メールが必要です)

講習日の2~3日前に事前のZoom 接続テストの機会を設けます。接続URLは別途**案内メール** でご連絡いたしますので本書の手順に沿ってお進みください。

※接続テスト時の接続は「待合室」になりますので、数分経っても会場に入れない場合は**案内** メールに記載の「JPA事務局担当者」へお電話ください。(席を離れている場合があります)

② Zoomヘルプセンターの活用(常時接続可\*)

\*サイトがビジー状態だと繋がりにくい場合があります

Zoomヘルプセンターの「テストミーティング」に参加し、マイク/スピーカーのテストおよび、 Zoomミーティング中に、ビデオまたはオーディオをテストすることができます。

Zoomヘルプセンター「テストミーティング」はこちら https://support.zoom.us/hc/ja/articles/115002262083

目次

| 受講に必 | 必要な環境・   | •  | •  | •  | •   | ••• | • | • | • | • | • | • | • | • | • | • | • | • | • | • | • | • | • | • | • | • | • | • | • | 4 |
|------|----------|----|----|----|-----|-----|---|---|---|---|---|---|---|---|---|---|---|---|---|---|---|---|---|---|---|---|---|---|---|---|
| 第1章  | 視聴方法・    | •  | •  | •  | •   |     | • | • | • | • | • | • | • | • | • | • | • | • | • | • | • | • | • | • | • | • | • | • | • | 5 |
| 第2章  | 操作方法·    | •  | •  | •  | •   |     | • | • | • | • | • | • | • | • | • | • | • | • | • | • | • | • | • | • | • | • | • | • | • | 2 |
| 第3章  | Zoom を初め | めて | てお | ∂使 | こし、 | の   | 方 | • | • | • | • | • | • | • | • | • | • | • | • | • | • | • | • | • | • | • | • | • | 1 | 1 |

### 受講に必要な環境

インターネット環境、パソコン(タブレット・スマートフォンを除く)、WEBカメラ、マイク、スピーカー

#### 【パソコンの性能】

| プロセッサー    | シングルコア1Ghz以上 推奨:デュアルコア2Ghz以上(i3/i5/i7またはAMDと同等) |
|-----------|-------------------------------------------------|
| RAM(メモリ)  | <b>4Gb</b> 以上                                   |
| 対応OS      | Windows 8.1以降                                   |
| 入1 //1/03 | macOS XとmacOS 10.9以降                            |
|           |                                                 |

#### 【インターネット環境】

| 対応ブラウザ | IE 11、Edge 、Firefox、Chrome、Safari(最新の物をご使用ください) |
|--------|-------------------------------------------------|
|        | 常時600kbps以上(下り)の回線速度が必要です                       |
| 通信回線環境 | ( https://www.musen-lan.com/speed/ にてご確認いただけます) |

#### 【必要デバイス】

| Webカメラ | 受講状態の確認に使用します(受講中は常時ON状態で参加)                                                                    |
|--------|-------------------------------------------------------------------------------------------------|
| マイク    | 質疑応答いただく場合などに使用します(発言時以外はマイクはミュート)                                                              |
| スピーカー  | ※イヤホン、ヘッドホンを推奨(ハウリング*の発生リスク軽減になります)                                                             |
|        | *ハウリング:スピーカーから出る音をマイクが拾って、その音がまたスピーカーから出てそれをまたマイク<br>が拾い・・というのが繰り返して、「キーン」かと「ボーン」という耳をつく音が出る現象。 |

#### 【Zoomの利用費用について】

Zoomアカウントは持っていなくても「Web会場」への参加は可能ですので、新たにアカウントの取得は必要ありません。 ※JPAがZoomの有料アカウントを保有しておりますので、時間制限なく利用ができます。

「Web会場」への参加費用は、各講習会設定された参加費用(受講料)以外は必要ありません。 但し、インターネットのご利用に必要な通信料などの費用は参加者負担となります。

### 第1章 視聴方法

視聴方法①

① ネットワークの確保 端末の電波がいい場所やWi-Fi、有線LANなどネットワーク接続が安定している環境を確保してください

② 参加用URLへのアクセス 全国圧入協会(以後 JPA)担当者からの案内メールに記載の「参加用URL」をクリックして下さい。 参加用URLクリック後はアプリケーションに誘導されます。 ビデオ付きで参加 コンピューターでオーディオに参加 をクリックし、アプリケーションが立ち上がると参加完了になります。※1、2

#### 全国圧入協会からの案内メールの1例

| ファイル メッセージ ヘルプ 😡 何をしますか                                                                                                    |                               |
|----------------------------------------------------------------------------------------------------|-------------------------------|
| 前除 ~ 〒 アーカイブ № 移動 ~ 5 返信 5 全員に返信 → 転送 № Yahoo! ~ ○ 未                                                                                               | 読にする 📲 🗸 🏴 🗸                  |
| 開催中のZoomミーティングに参加してください<br>名 森脇 孝宗 <moriwaki@atsunyu.gr.jp><br/>宛先 新新学家 <moriwaki@atsunyu.gr.jp></moriwaki@atsunyu.gr.jp></moriwaki@atsunyu.gr.jp> | 诸者                            |
| JPA 技術講習会『圧入工法技術講習会』Web 会場 2020-1 開催のご案内                                                                                                    |                               |
| 受付時間 10月16日8(金)12:30~13:20                                                                                                    |                               |
| 13:10 辺りから混雑が予想されますのでお早めの接続をお勧めします。                                                                                                    |                               |
| 接続後はまず「待機室」に案内されます。                                                                                                    |                               |
| 本部側で「入場処理」をすると「会場」に接続されます。 参加用URLをク                                                                                                    | フリック 📗                        |
| Zoom ミーティングに参加する                                                                                                    |                               |
| https://zoom.us/j                                                                                                    |                               |
| ミーティングID: < <                                                                                                    | くワードを求め<br>るものを入力し<br>は必要になる場 |

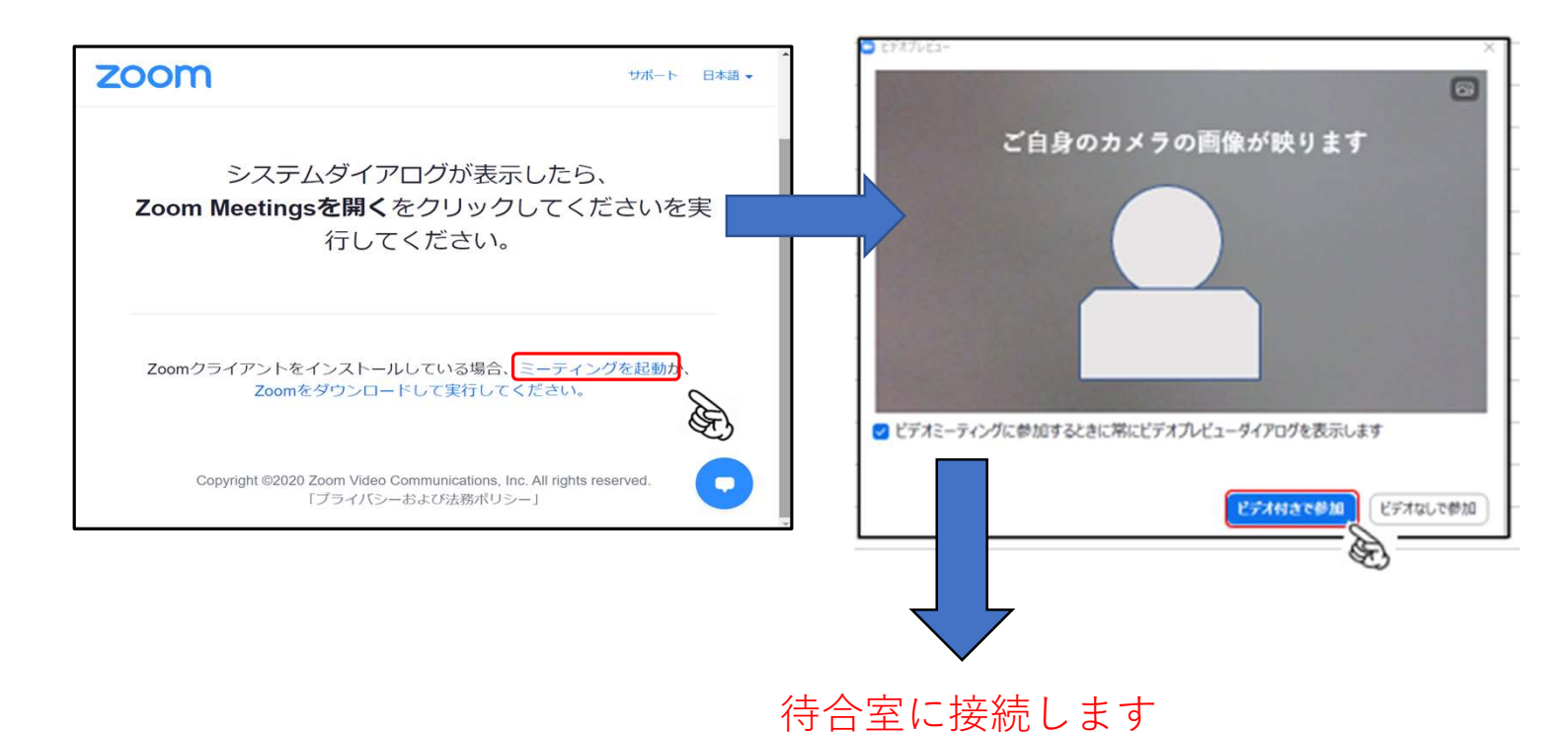

画面1の表示の方は次ページ「視聴方法③」へお進みください 画面2の表示の方は「Zoomを初めてお使いの方」へお進みください

💶 Zoom ミーティング X 待合室の画面になります ミーティングのホストは間もなくミーティングへの参加を許可し ます、もうしばらくお待ちください。 **白** ~ 次のページへお進みください 田 JPA全国圧入協会 技術講習会 『F入工法技術講習会』Web会場 2020-1 2020/10/16 コンピューターオーディオをテスト zoom サポート 日本語・ ※表示が英語になる場合はこちらをクリック して「日本語」を選んでください システムダイアログが表示したら、Zoom Meetingsを開くをクリ ックしてくださいを実行してください。 **2**「zoomを初めてお使いの方」へお 進みください Zoomクライアントをインストールしている場合、ミーティングを起動か、 Zoomをダウンロードして実行してください。 Copyright ©2020 Zoom Video Communications, Inc. All rights reserved. 「プライバシーおよび法務ポリシー」

視聴方法③会場への接続①

待合室に接続します

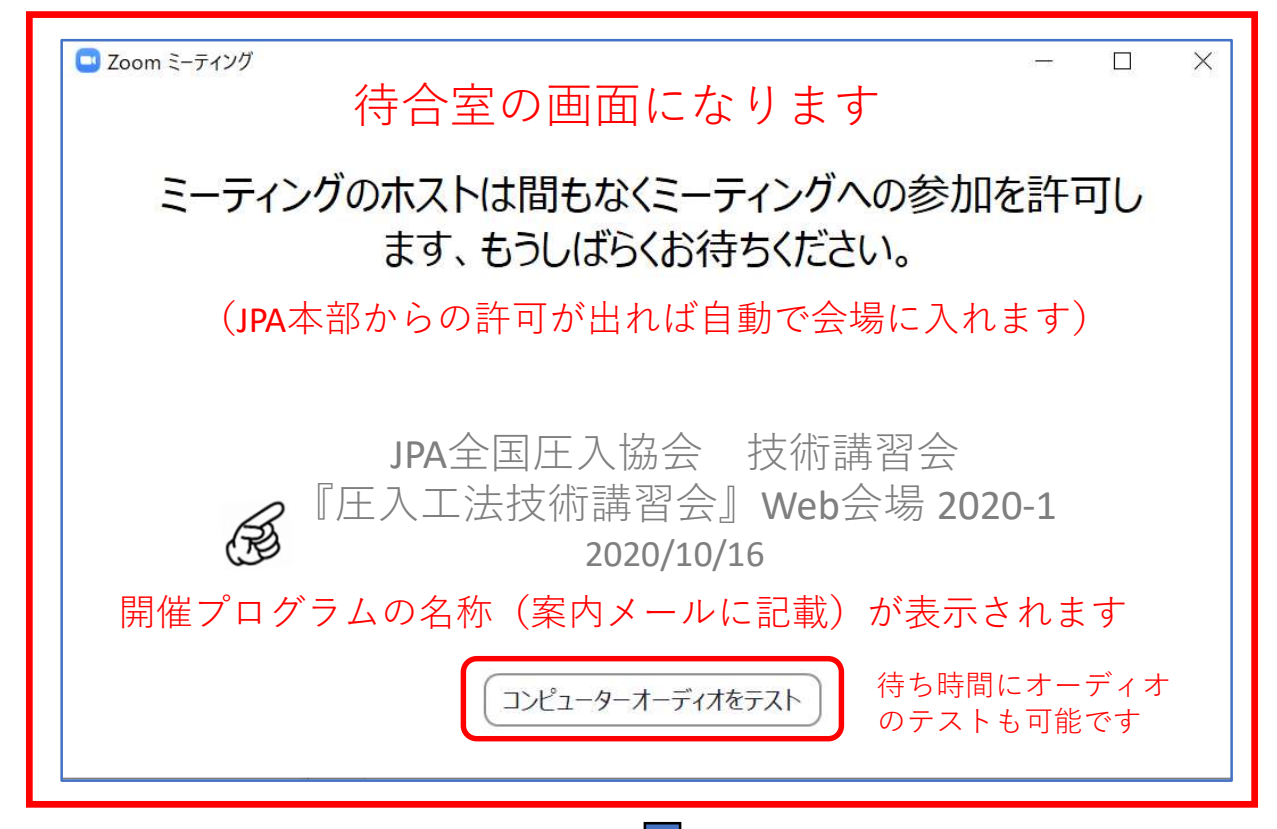

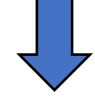

JPA本部からの許可が出れば画面が切り替わります

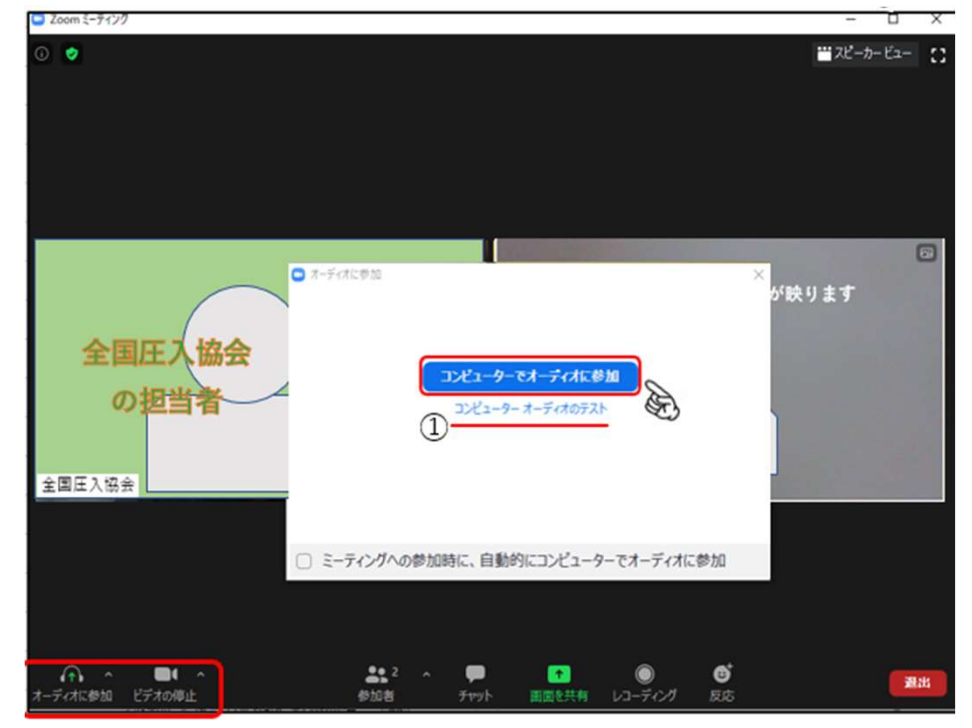

※1. Zoomのインストールがされていない場合は次ページの「Zoomのインストール」へお進みください。
 ※2. オーディオテストを行う方は①「コンピュータオーディオのテスト」を先に選択してください。
 オーディオや、ビデオの設定はZoom接続後の画面下のバー から設定変更が可能です。

## 視聴方法④ 会場への接続②

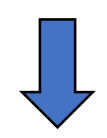

会場に接続されました。

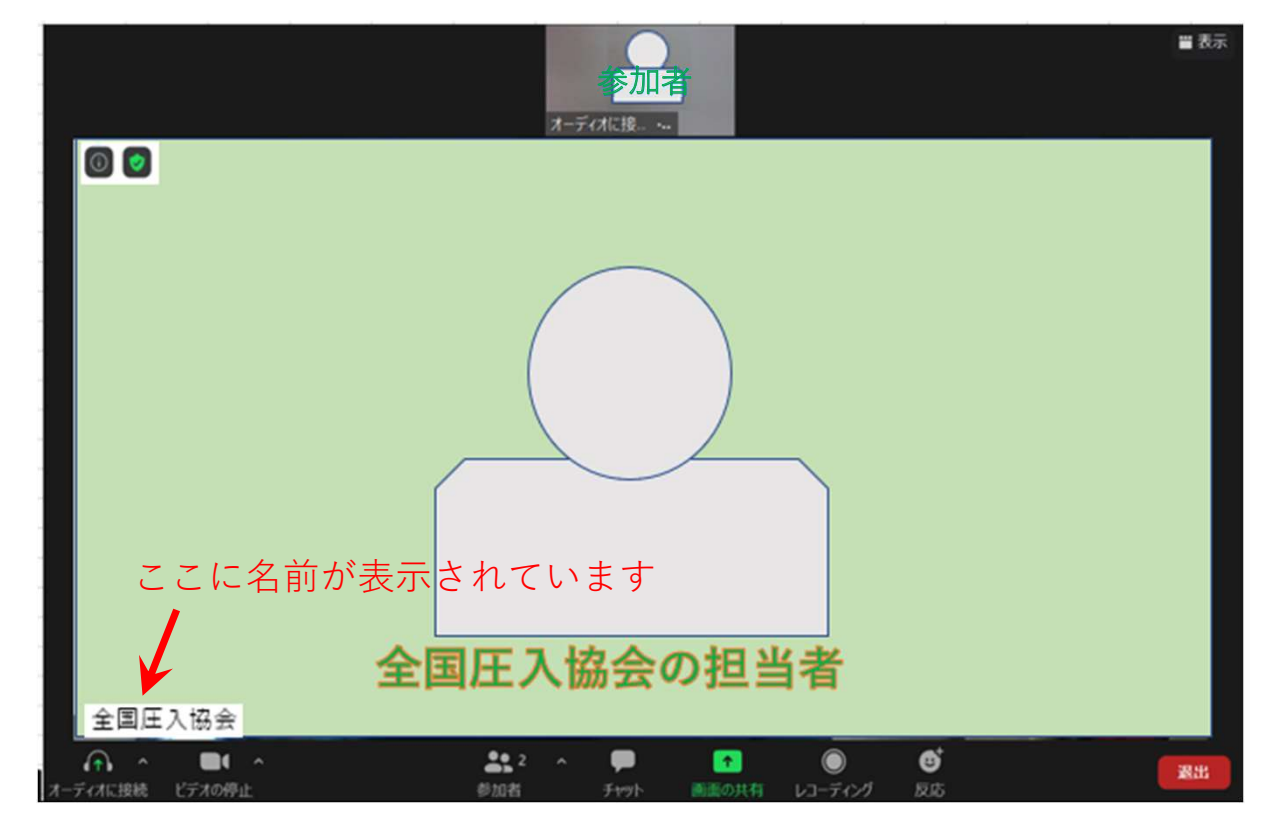

接続時には下のような画面表示の場合もあります 主催者側が「画面共有」を使用しているときの表示の例です。

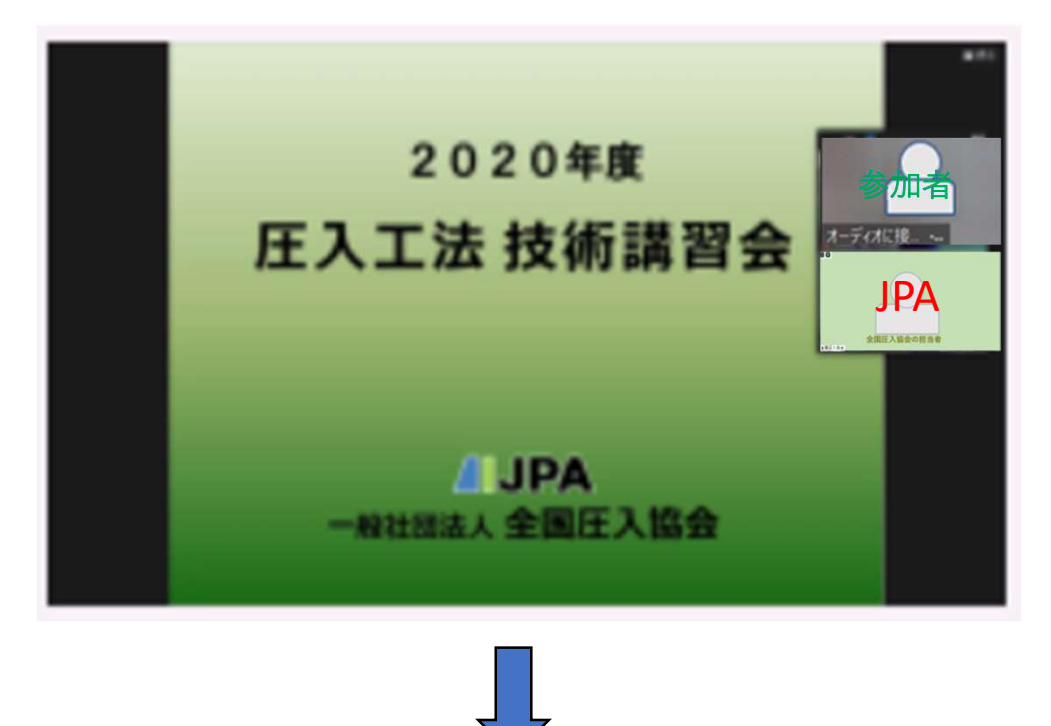

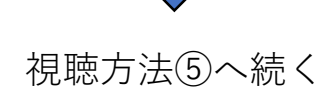

視聴方法⑤

講師のビデオの表示位置の変更はこちら

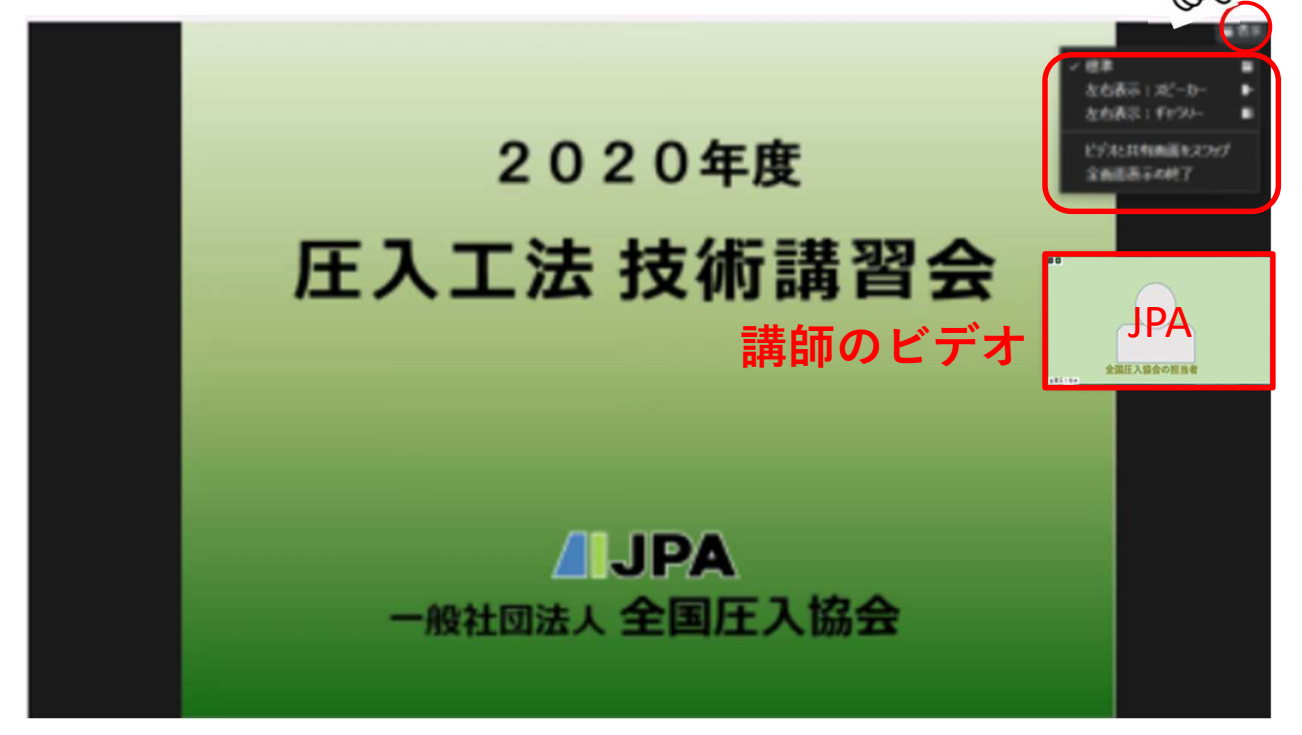

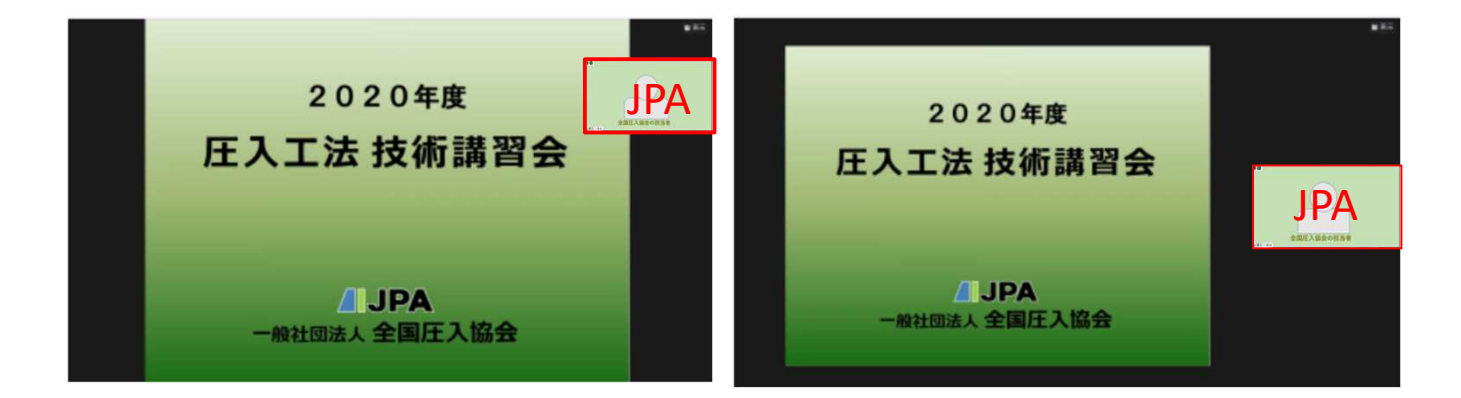

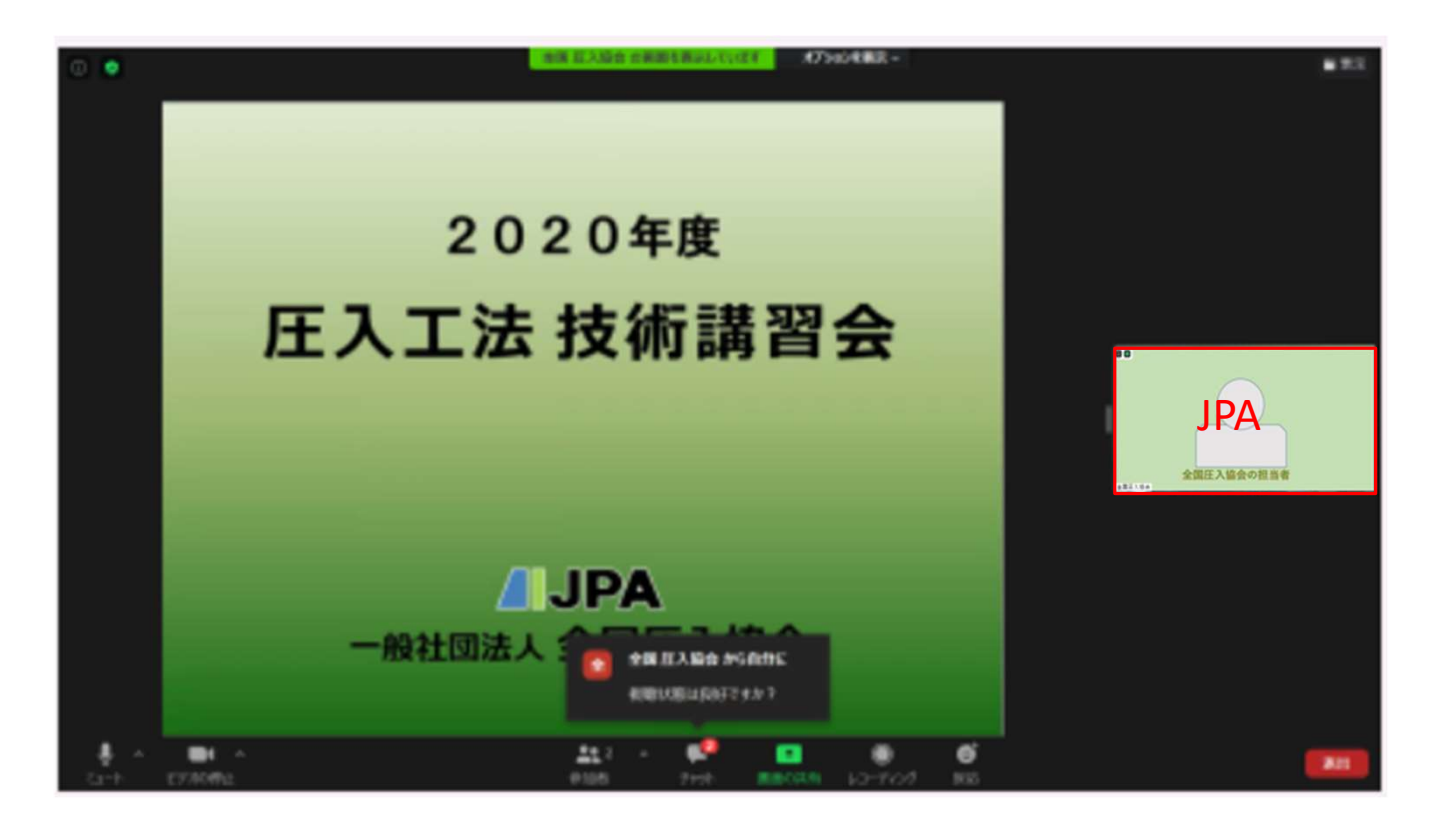

第2章 操作方法

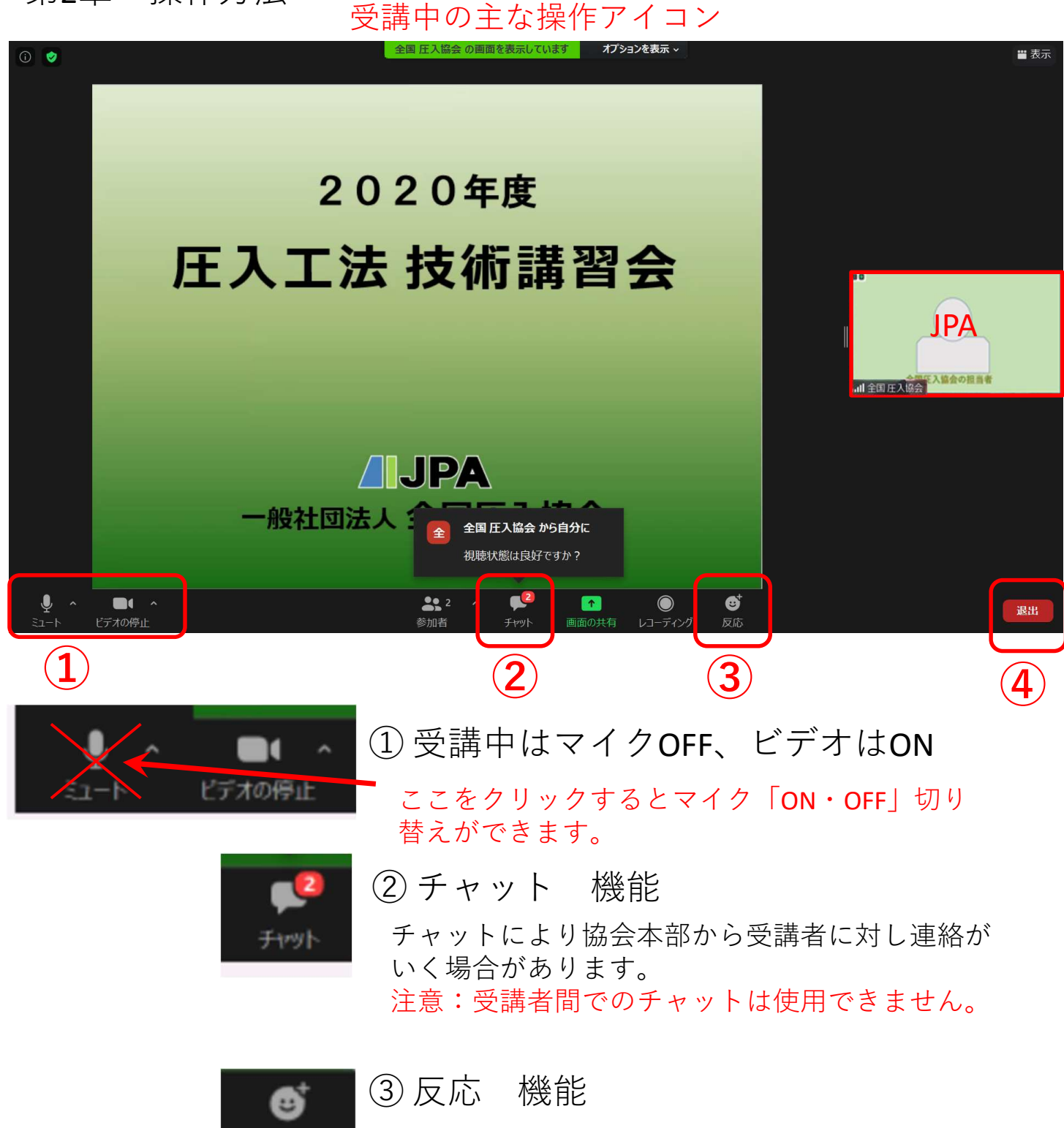

質疑応答の時に反応ボタンを使用する場合があり ます。(手の平、goodマーク)

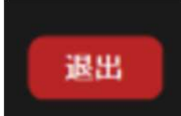

反応

### ④退出

視聴終了はこのボタンを クリック後右の画面の ミーティングを退出をク リック。

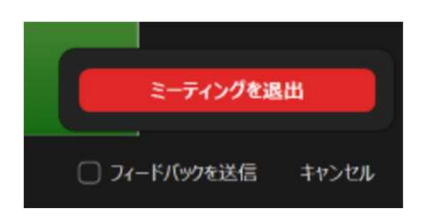

### 第3章 Zoomを初めてお使いの方

### Zoomのインストール①

「参加用URL」にアクセスした際にご使用の端末機器に「Zoom」がインストールされていない場合、 この様な画面が表示されます。(ご使用のPCにより表示が異なっている様で、参考例を示します) ここで、ダウンロードされたファイルをクリックすると、Zoomがインストールされ、そのままミー ティングに参加できます。

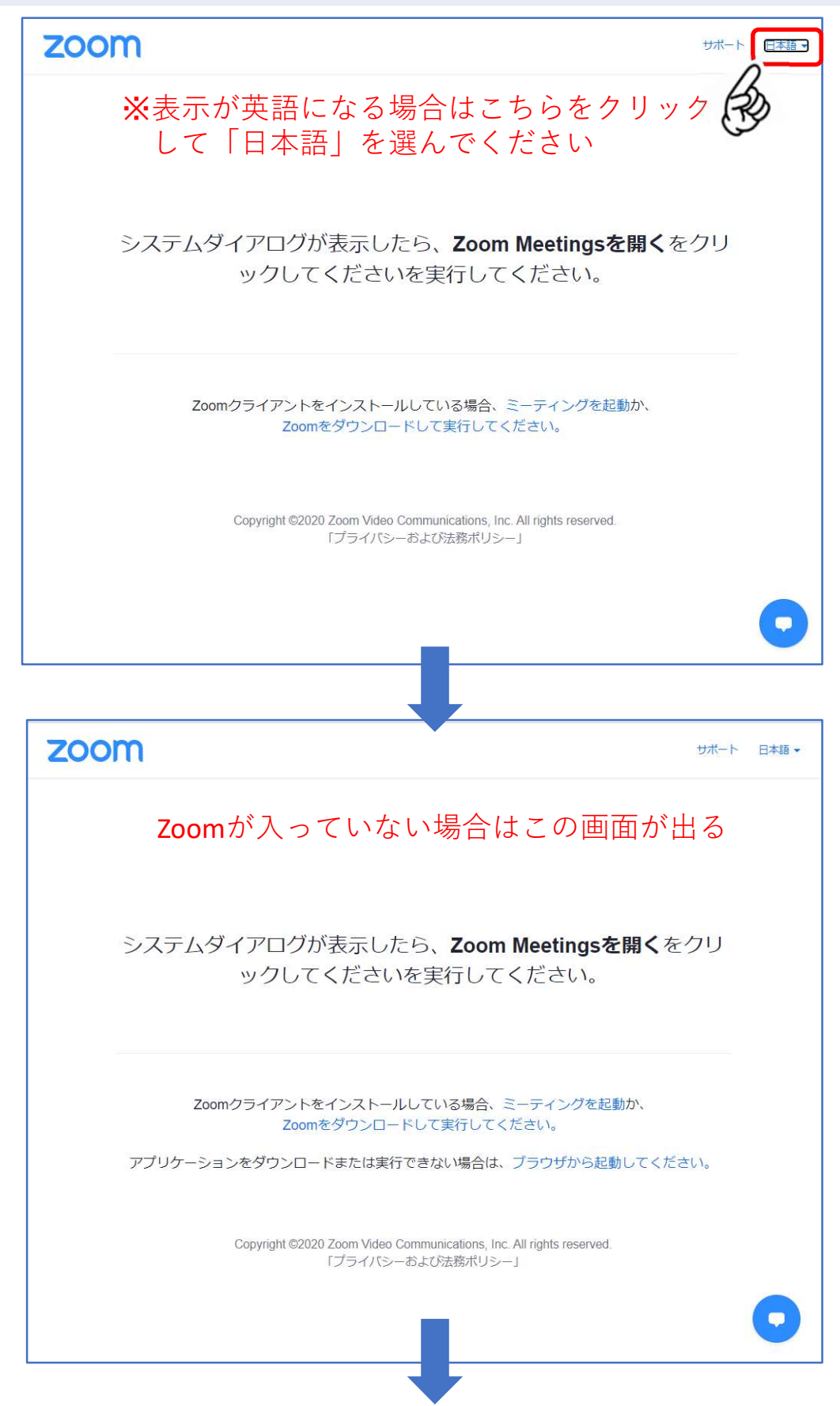

## Zoomを初めてお使いの方 Zoomのインストール②

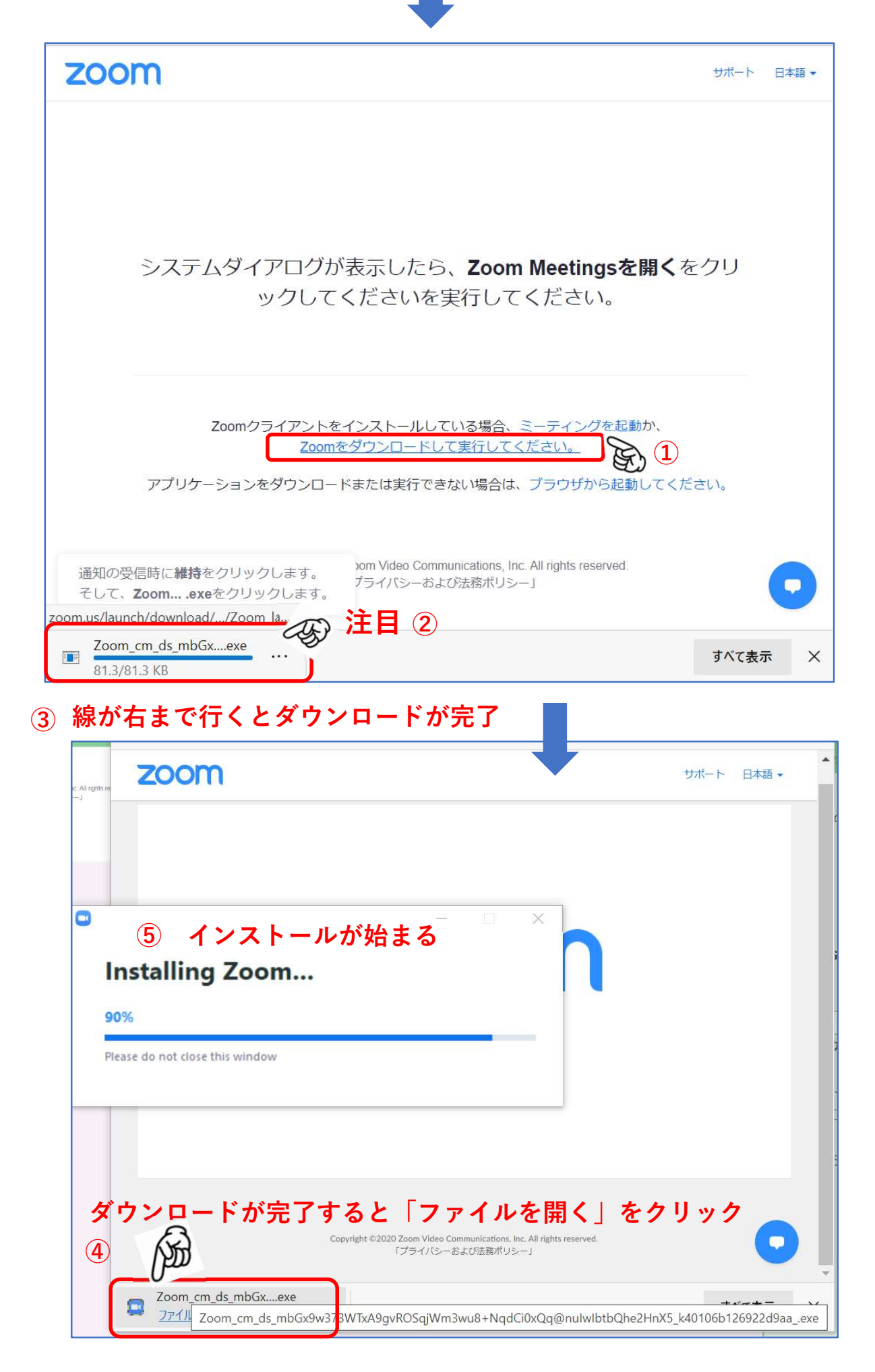

## Zoomを初めてお使いの方

会場への接続①

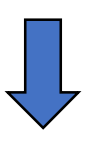

| ZOOTTI Support English -                                                                                                    |  |
|----------------------------------------------------------------------------------------------------|--|
| Copyright 62020 Zoom Video Communications, Inc. All rights reserved.<br>Prvacy & Legal Policies                                                           |  |
|                                                                                                    |  |
| <ul> <li>Zoom ×</li> <li>名前を入力してください</li> <li><sup>名前</sup><br/>0005 圧入太郎 ① 受講番号 本人の氏名</li> <li>将来のミーティングのためにこの名前を記憶する</li> <li>② チェックを外してください</li> </ul> |  |
| <ul> <li>③ こーティングに参加する キャンセル</li> <li>①名前入力後、②を確認し、<br/>良ければ③をクリック</li> </ul>                                                                             |  |

## **Zoom**を初めてお使いの方 会場への接続②

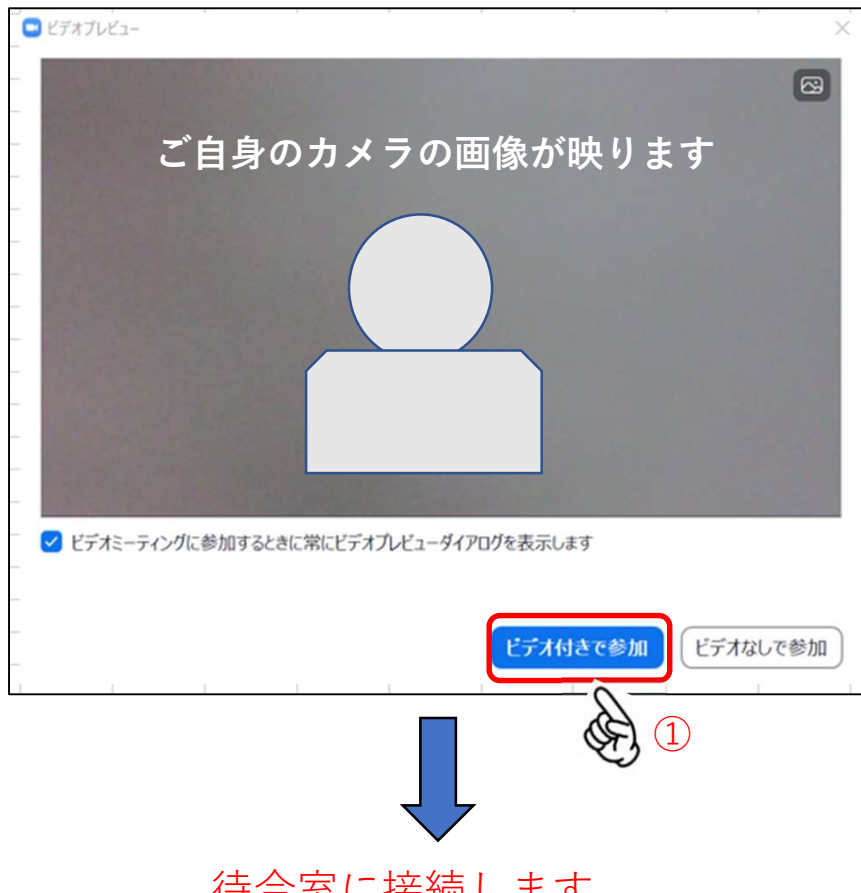

待合室に接続します

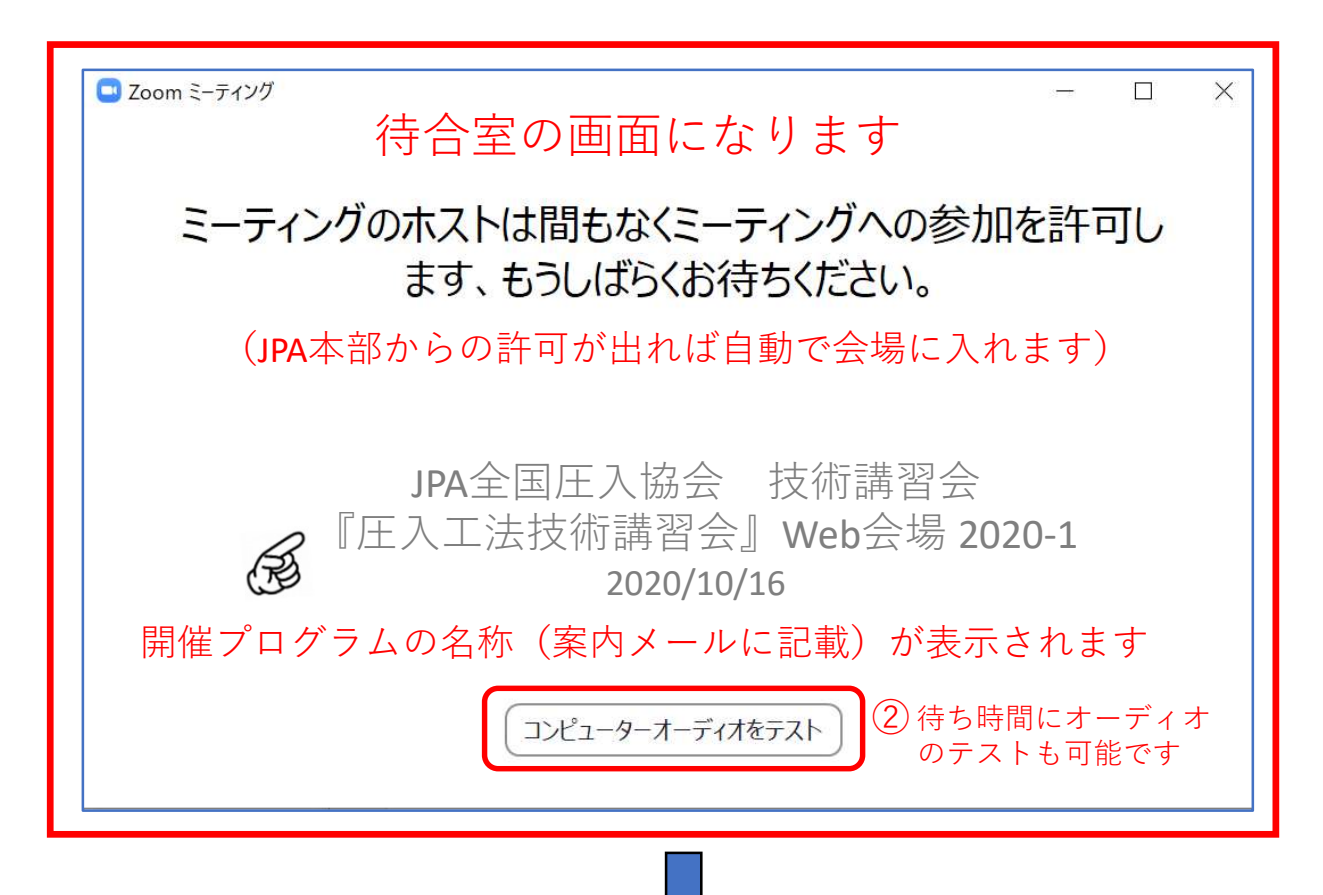

Zoomを初めてお使いの方 会場への接続③ コンピュータオーディオをテスト 🖸 設定 💿 一般 スピーカー スピーカー (Realtek High Definition ... 💙 スピーカーのテ.. 📑 ビデオ 出力レベル: オーディオ 画面の共有 音量: **(**) -(三) 背景とフィルター マイク マイクのテスト マイク (Realtek High Definition Au... ~ 🔘 レコーディング 入力レベル: 611 統計情報 音量: **■**)) フィードバック ✓ 自動で音量を調整 💷 キーボードショートカット ○ 別のオーディオデバイスを使用して、着信音を同時に鳴らします アクセシビリティ 背景雑音を抑制自動 ~ ⑦ 音楽を最適化するには、デフォルトのノイズ抑制レベル(低)を選択します ○ ミーティングへの接続時に、自動的にコンピューターでオーディオに接続 □ ミーティングの参加時にマイクをミュートに設定 ✓ スペースキーを長押しして、一時的に自分をミュート解除できます 詳細 ①スピーカーのテス 1 設定 使用するスピーカーを確認 [スピーカーのテスト] をクリックして、他の人の音声が聞こえることを確認 🕑 一般 してください。 スピーカー スピーカーのテ. スピーカー (Realtek High Definition ... 🖸 ビデオ 出力レベル: 画面の共有 音量: **(**) このボタ す (三) 背景とフィルター 音量を確認 マイク efinition Au... マイクのテスト マイク() 🔘 レコーディング 入力レベル: … 統計情報 🕑 フィードバック 音量: 1 ✓ 自動で音量を調整 回 キーボードショートカット □ 別のオーディオデバイスを使用して、着信音を同時に鳴らします アクセシビリティ 背景雑音を抑制(自動 ~)⑦ 音楽を最適化するには、デフォルトのノイズ抑制レベル(低)を選択します □ ミーティングへの接続時に、自動的にコンピューターでオーディオに接続 ○ ミーティングの参加時にマイクをミュートに設定 ✓ スペースキーを長押しして、一時的に自分をミュート解除できます 詳細

Zoomを初めてお使いの方

 $\bigcirc$ 

会場への接続④ ②マイクのテスト 🗖 設定 一般 スピーカー (スピーカーのテ… ) スピーカー (Realtek High Definition ... 🛄 ビデオ 出力レベル: ∩ オーディオ 画面の共有

[マイクのテスト] をクリックして、他の人にあなたの音声が聞こえることを 確認してください。 📃 背景とフィルター マイクのテスト マイク (Realtek High Definition Au.. マイク レコーディング 入力レベル: … 統計情報 音量: 🖸 フィードバック このボタン を押す ✓ 自動で音量を調整 💷 キーボードショートカット 使用するマイクを確認 □ 別のオーディオデバイスを使用して、着信音を同時に鳴らします アクセシビリティ 背景雑音を抑制自動 マイクに話しかけると 音楽を最適化するには、デフォ このバーが動きます □ ミーティングへの接続時に ○ ミーティングの参加時/~ ┛ スヘースキーを長押 動かない時はこちら へのリストを確認! 詳細

## (2)マイクのテスト

3 設定  $\times$ 一般 スピーカー 【スピーカーのテ...】 スピーカー (Realtek High Definition ... ~ 🖸 ビデオ 出力レベル: 画面の共有 音量: -自分の声が聞こえない場合は、別のマイクを選択してください。 (1) 背景とフィルター マイク (Realtek High Definition Au.. マイクのテスト 717 🔘 レコーディング マイク (Realtek High Definition Audio) 入力レベル: 統計情報 システムと同じ フィードバック Capture Input terminal (AC Interface) 回 キーボードショートカット □』マイクが音を拾わない時には アクセシビリティ 감봉차 使用するマイクを選択 音楽を ○ ミーティングへの接続時に、自動的にコンピューターでオーディオに接続 ○ ミーティングの参加時にマイクをミュートに設定 ✓ スペースキーを長押しして、一時的に自分をミュート解除できます 詳細

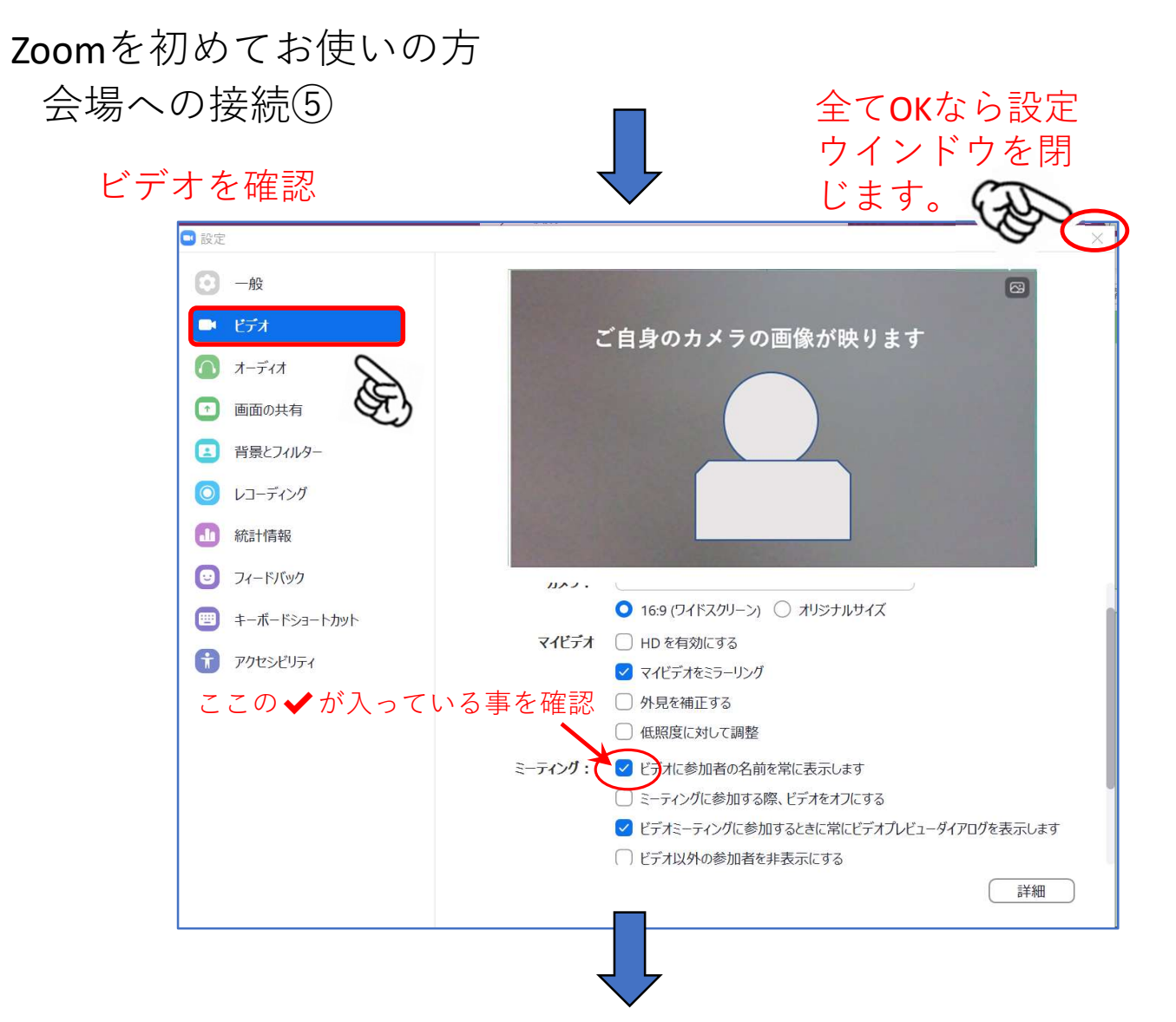

### 設定ウインドウを閉じると会場(もしくは待合室)の画面に切り替わります。

|   | -<br>-<br>-<br>-<br>-<br>-<br>-<br>-<br>-<br>-<br>-<br>-<br>-<br>-                   |   |
|---|--------------------------------------------------------------------------------------|---|
| - |                                                                                      | ł |
|   | □ どのようにオーディオ会議に参加しますか? ×                                                             | H |
| - | 無用語語 コンピューターオーディオ                                                                    |   |
|   |                                                                                      |   |
|   | ①<br>コンピューターでオーディオに参加<br>コンピューター、マオーディオに参加<br>コンピューター、マオーディオに参加<br>コンピューター、マオーディオに参加 |   |
| - | ①コンピューターでオーディオに参加<br>ボタンをクリックするとつながります。                                              | ł |
| - | 全国圧入協会の担当者                                                                           |   |
| + |                                                                                      |   |
|   | 全国压入協会                                                                               |   |
| - | → → → → → → → → → → → → → → → → → → →                                                |   |

Zoomを初めてお使いの方

会場への接続⑥

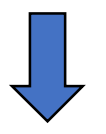

会場に接続されました。

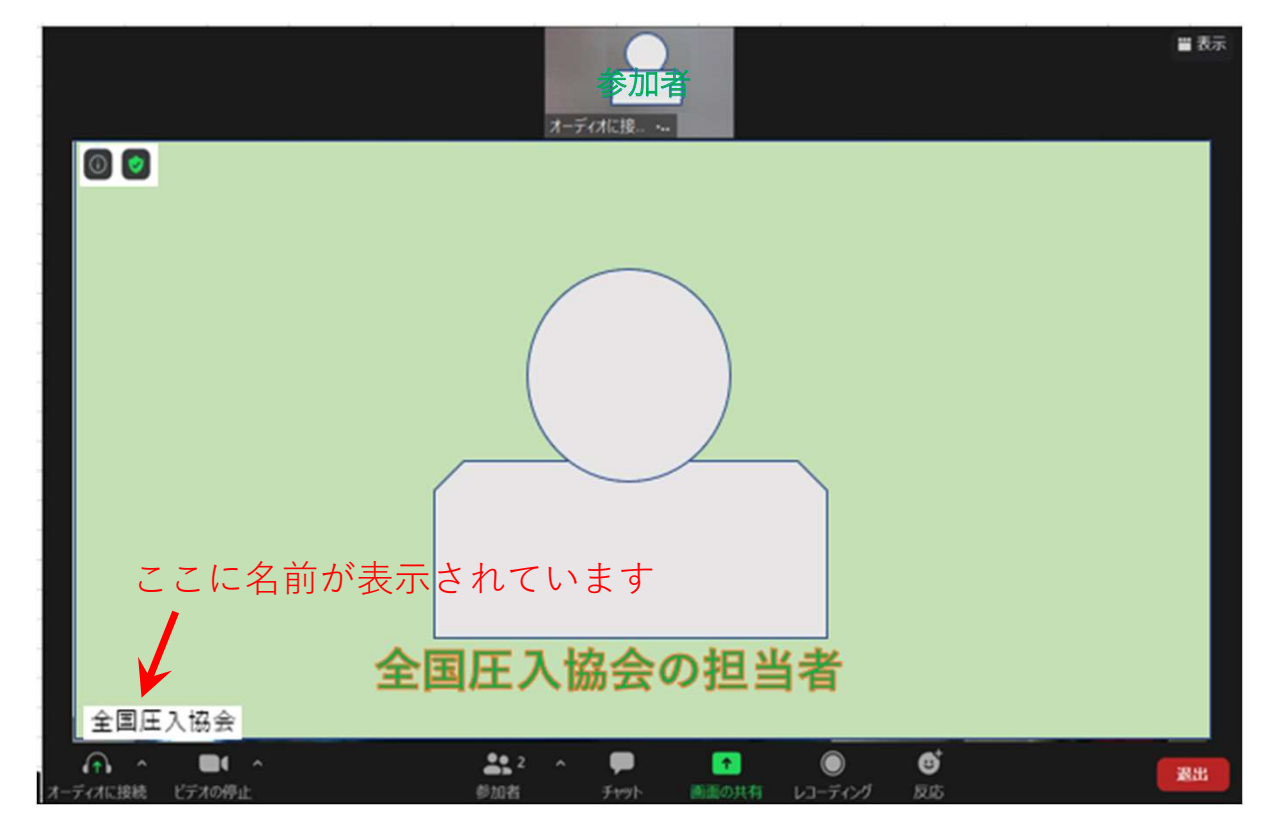

接続時には下のような画面表示の場合もあります 主催者側が「画面共有」を使用しているときの表示の例です。

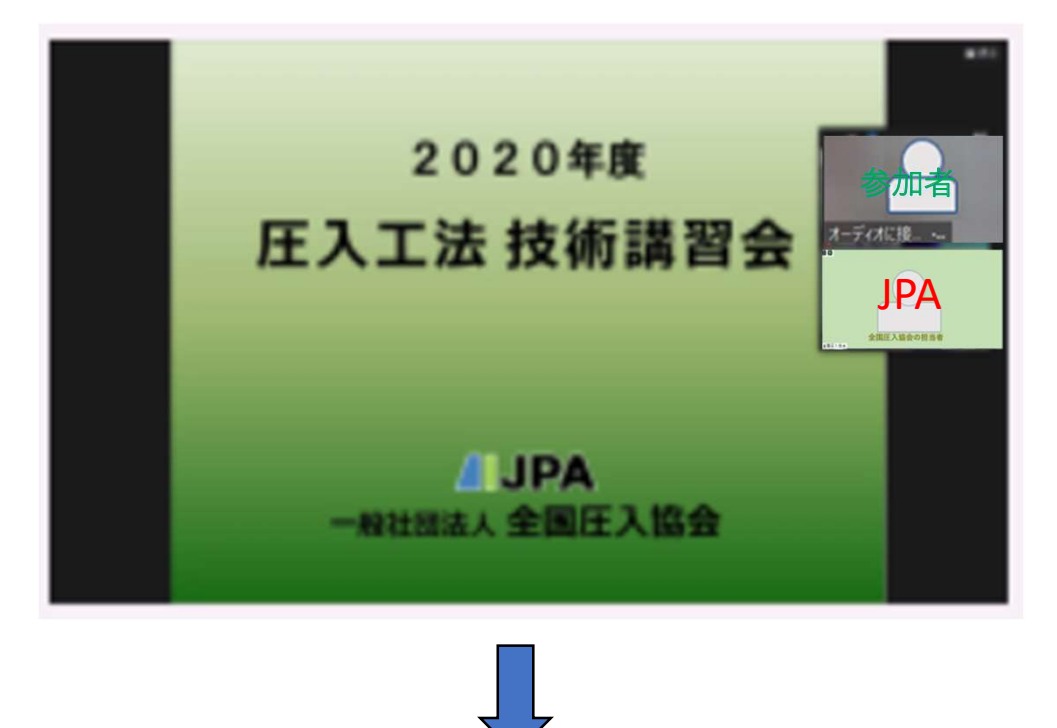

視聴方法⑤へ続く

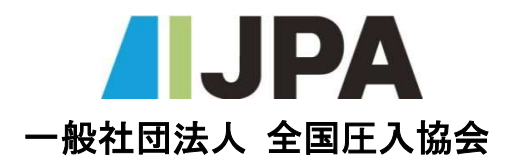

〒108-0075 東京都港区港南2丁目4番3号 三和港南ビル5階 TEL:03-5781-9155 FAX:03-5781-9156 E-mail:jpa@atsunyu.gr.jp URL:www.atsunyu.gr.jp 2020年10月8日発行